### タイマーの操作方法

### 通常起動状態

朝礼用 月曜~土曜日 7:00 ON、19:00 OFF 近隣用 月曜~日曜日 5:00 ON、23:00 OFF

内部の PC は朝礼用 18:00、近隣用は 22:00 にシャットダウンします。 ※表示器が停止する前に PC をシャットダウンさせる必要があるため。

# タイマーの設定時刻を変更する

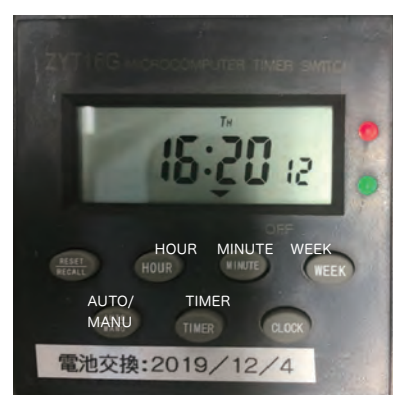

# 現在時刻を変更する

①現在時刻が表示されている状態で、TIMER ボタンを1回押します。
②"10N"という表示が出ます。(ON の時刻の設定) HOUR を押して時間、MUNITE を押して分を変更します。
③ON の時刻を設定したら、そのまま TIMER を1回押します。
④10FFという表示が出ます。(OFF の時刻設定)
HOUR を押して時間、MUNITE を押して分を変更します。
⑤設定が終わったら CLOCK を押して現在時刻に戻ります。
⑥▼が AUTO の上にきているか確認します。
ON になっている場合は、AUTO/MANU で切り替えできます。
稼働する曜日を変更したい場合は、WEEK を押してパターンを変更します。
例:月曜~土曜までを月曜から金曜に変更したい。など

5:20 12

電池交換:2019/12/4

赤と緑のランプが

▼が AUTO の上に

きている

点灯している

サイネージ背面の制御 BOX 内に タイマーがあります。

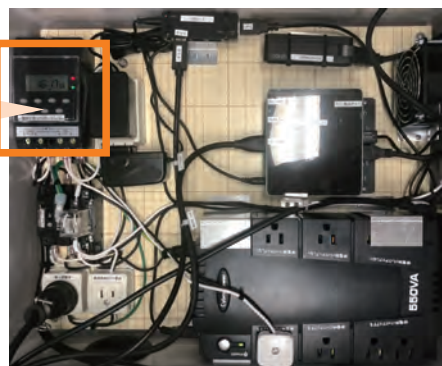

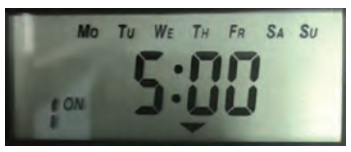

ON の時刻の設定の例 月曜から日曜まで、5:00 に ON

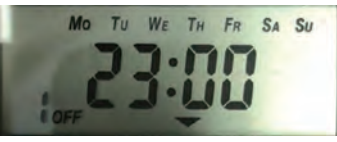

OFF の時刻の設定の例 月曜から日曜まで、23:00 に OFF

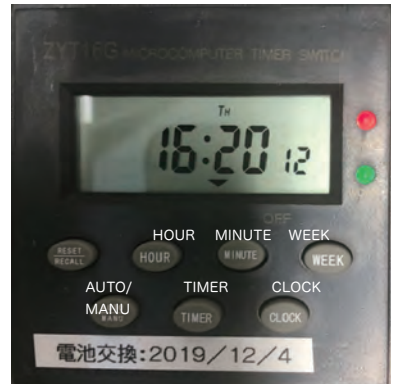

①現在時刻が表示されている状態で、CLOCK ボタンを押しながら HOUR を押して時間、CLOCK を押しながら MINUTE を押して分を変更します。 ②曜日を変更する際は CLOCK を押しながら、WEEK を押します。

③▼が AUTO の上にきているか確認します。 ON になっている場合は、AUTO/MANU で切り替えできます。

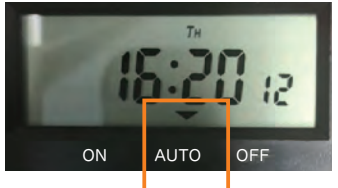

### こんな時は…

土曜日が休みの時もあるので、休みの日は OFF にしたい 長期連休があるので連休明けまで OFF にしたい

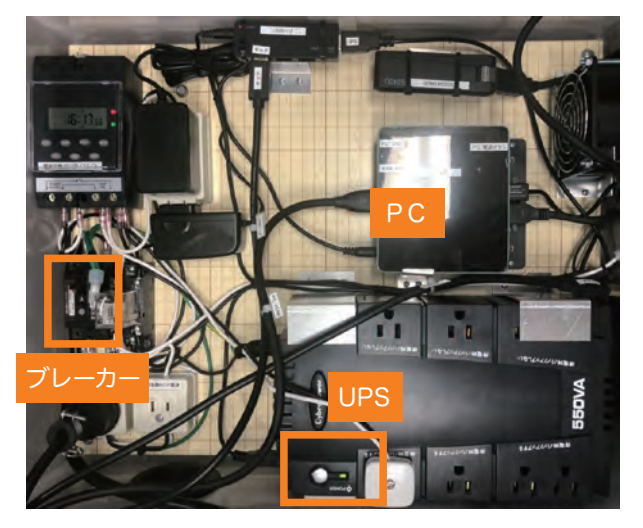

#### 休日前

①休みの前日にブレーカーを OFF にします。
 ②UPS がピーピーと鳴りますがそのままにします。
 ③1 分ほど経過すると PC がシャットダウンします。
 ④5 分ほど経過すると UPS が切れて音が鳴り止みます。

#### 休日明け

 ブレーカーをあげて ON にします。UPS が 点灯し、自動で PC も起動します。
 ②UPS の電源が入らない場合は、 丸い銀色のボタンを長押しすると起動します。

#### PC の電源ボタン(起動中は 青いランプが点灯します。)

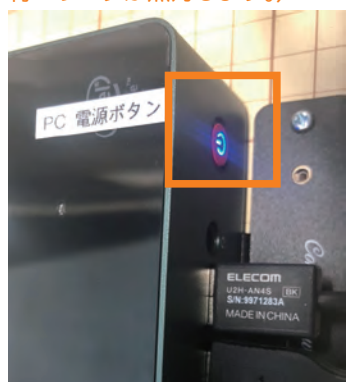